# 30.3 Steuerung der externen E/A mit internem DIO der GP

### 30.3.1 Details

Verwenden Sie den internen DIO-Treiber der GP zum Steuern der externen Eingaben und Ausgaben der GP.

Es gibt 6 Eingaben und 2 Ausgaben.

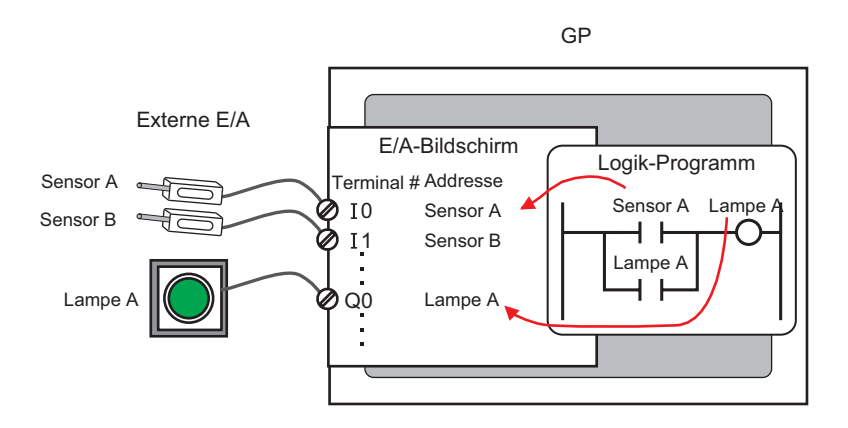

## 30.3.2 Einrichtung

|           | • | Weitere Informationen hierzu entnehmen Sie bitte Ihrem                                            |
|-----------|---|---------------------------------------------------------------------------------------------------|
| ANMERKONG |   | Einstellungshandbuch.                                                                             |
|           | 5 | <sup>37</sup> "30.3.3 Anleitung für die Einstellung von [E/A-Treibereinstellungen]" (seite 30-14) |

- 1 Wählen Sie AGP-XXXXX-D81 als Gerätetyp aus. Der DIO-Treiber wird automatisch eingerichtet.
- **2** Wählen Sie im Fenster [Systemeinstellungen] den [E/A-Treiber] zur Anzeige des folgenden Bildschirms aus:

| Systemeinstellungen <b>P X</b><br>Gerätekonfiguration<br><u>Gerätetyp</u> | Gerätetyp<br>Serie<br>Typ<br>Ausrichtung | GP3000 Series<br>AGP-3500T-D81<br>Querformat |                        |                       |                       |
|---------------------------------------------------------------------------|------------------------------------------|----------------------------------------------|------------------------|-----------------------|-----------------------|
| Geräteeinstellungen<br>Logik-Programm                                     | E/A-Treiber<br>Int. Treiber 1            |                                              | E                      | /A-Treiber hinzufügen | E/A-Treiber entfernen |
| Schriftart                                                                | DIO-Treiber(ID:                          | #1)                                          | 71 · · · B - 215       | 1                     | E/A-Bildschirm        |
| Peripherie / Teilnehmer                                                   | Eingang<br>Punkte:6                      | E/A-In                                       | eibereinstellungen (I) | ]                     |                       |
| <u>Teilnehmerliste</u>                                                    | Typ:Bit                                  |                                              |                        |                       |                       |
| Teilnehmer                                                                | Punkte:2                                 |                                              |                        |                       |                       |
| Drucker                                                                   | Typ:Bit                                  |                                              |                        |                       |                       |
| Eingabegeräte                                                             |                                          |                                              |                        |                       |                       |
| Skripteinstellungen                                                       |                                          |                                              |                        |                       |                       |
| E/A-Treiber                                                               |                                          |                                              |                        |                       |                       |
| ETP-Server                                                                |                                          |                                              |                        |                       |                       |
| Modem                                                                     |                                          |                                              |                        |                       |                       |
| Videomodul                                                                |                                          |                                              |                        |                       |                       |
|                                                                           |                                          |                                              |                        |                       |                       |

ANMERKUNG

٠

Wenn im Arbeitsbereich die Registerkarte [Systemeinstellungen] nicht angezeigt ist, wählen Sie im Menü [Ansicht (V)] den Befehl [Arbeitsbereich (W)] aus und klicken dann auf [Systemeinstellungen]. **3** Klicken Sie auf [E/A-Treibereinstellungen]. und das folgende Dialogfenster wird geöffnet. Wählen Sie Eingabe- und Ausgabe-Adresstypen aus und klicken auf [OK (O)].

| 🔆 E7-A-Treibe           | reinstellungen | × |
|-------------------------|----------------|---|
| Eingang                 |                |   |
| Punkte                  | Typ (T)        |   |
| 6                       | Bit            | - |
|                         |                |   |
| Ausgang                 |                |   |
| Punkte                  | Typ (Y)        |   |
| 2                       | Bit            | • |
| 🗖 Remanente Ausgabe (K) |                |   |
| OK (0) Abbrechen (C)    |                |   |

4 Klicken Sie auf [E/A-Bildschirm] zum Einrichten der E/A-Terminals.

| E Basi:   | :1(Unbenann)  <br>     + 🗙   + | 3 题 DIO-Treiber(Unbenannt) 🛽 |
|-----------|--------------------------------|------------------------------|
| DIO-Treib | er(ID:#1)                      |                              |
| Name      | Variable                       | IEC-Adresse                  |
| 0 🖉       |                                |                              |
| 🖉 l1      |                                |                              |
| 🖉 12      |                                |                              |
| 🖉 I3      |                                |                              |
| 🖉 14      |                                |                              |
| 🖉 I5      |                                |                              |
| 🖉 QO      |                                |                              |
| 🖉 Q1      |                                |                              |

|           | Sie können die E/A-Bildschirme auch vom Fenster [Bildschirmliste] |
|-----------|-------------------------------------------------------------------|
| ANMENRONG | anzeigen.                                                         |

- 5 Ordnen Sie jedem Terminal eine Adresse (Variable) zu. Nachstehend wird beschrieben, wie Adressen zugeordnet werden.
  - "30.1.2 Zuordnen von Adressen (Variablen) zu E/A-Terminals" (seite 30-3)

## 30.3.3 Anleitung für die Einstellung von [E/A-Treibereinstellungen]

## DIO-Treiber

Wählen Sie im Fenster [Systemeinstellungen] den [E/A-Treiber] zur Anzeige des folgenden Bildschirms aus:

| E/A-Treiber                                                                            |                              |
|----------------------------------------------------------------------------------------|------------------------------|
| Int. Treiber 1                                                                         |                              |
|                                                                                        | E/A-Bildschirm               |
| DIO-Treiber(ID:#1)<br>Eingang<br>Punkte:6<br>Typ:Bit<br>Ausgang<br>Punkte:2<br>Typ:Bit | E/A-Treibereinstellungen (I) |

| Einstellung              | Beschreibung                                                                 |
|--------------------------|------------------------------------------------------------------------------|
| E/A-Treibereinstellungen | Die Schaltfläche zeigt das Dialogfeld der [E/A-<br>Treibereinstellungen] an. |
| E/A-Bildschirm           | Klicken Sie auf die Schaltfläche, um zum E/A-Bildschirm zu wechseln.         |

#### ♦ E/A-Treibereinstellungen

| 🔆 E7-A-Treibereinstellungen | × |  |
|-----------------------------|---|--|
| Eingang                     |   |  |
| Punkte Typ (T)<br>6 Bit     |   |  |
| Ausgang                     |   |  |
| Punkte Typ (Y)<br>2 Bit     |   |  |
| Remanente Ausgabe (K)       |   |  |
| OK (0) Abbrechen (C)        |   |  |

| Ein     | stellung          | Beschreibung                                                    |  |  |
|---------|-------------------|-----------------------------------------------------------------|--|--|
| Eingabe |                   | Wählen Sie als Variablentyp für die Eingabe entweder [Bit] oder |  |  |
|         |                   | [Wort] aus.                                                     |  |  |
|         |                   | Die Anzahl der Punkte ist 6 (fest).                             |  |  |
| Ausgabe |                   | Wählen Sie als Variablentyp für die Eingabe entweder [Bit] oder |  |  |
|         |                   | [Wort] aus.                                                     |  |  |
|         |                   | Die Anzahl der Punkte ist 2 (fest).                             |  |  |
|         | Remanente Ausgabe | Geben Sie an, ob Sie die Ausgabewerte beibehalten möchten oder  |  |  |
|         |                   | nicht, wenn die Logik angehalten wird. Wenn dieses              |  |  |
|         |                   | Kontrollkästchen aktiviert ist, werden E/A-Werte beibehalten,   |  |  |
|         |                   | selbst wenn das GP ausgeschaltet wird.                          |  |  |